If you are using Mozilla Firefox

- 1) You must have the most current version -3.0.5
- 2) You must enable SSL 3.0
- 3) You must enable TLS 1.0

To enable SSL 3.0 and TLS 1.0

- 1) Go to Tools Options Advanced
- 2) Click the encryption tab
- 3) Under Protocols, ensure that both boxes are checked

If you are using Internet Explorer

- 1) You must have the most current version IE 6.0 or IE 7.0
- 2) You must enable SSL 3.0
- 3) You must enable TLS 1.0

To enable SSL 3.0 and TLS 1.0

- 1) Go to Tools Internet Options Advanced
- 2) Scroll down to security
- 3) Ensure that both SSL 3.0 and TLS 1.0 are checked